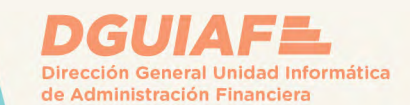

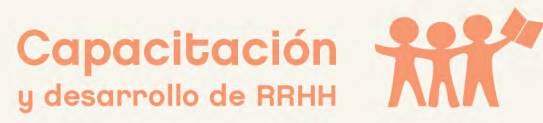

# **BOLETA ÚNICA INTELIGENTE**

# Medios de pago

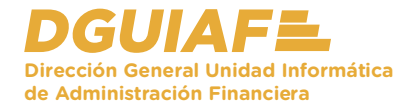

# Recomendaciones

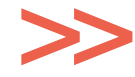

Tené en cuenta que también podés desplazarte por el documento haciendo click en los botones que encontrarás en la esquina inferior derecha, a los costados del número de página.

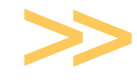

Hacé click en el nombre de la sección, dentro del índice, para acceder de manera rápida a la información que estás buscando.

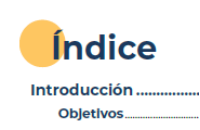

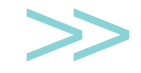

Recordá que podrás descargar el documento para una mayor comodidad en su lectura.

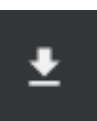

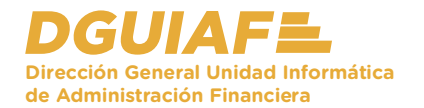

# Índice

| Introducción                  |
|-------------------------------|
| Objetivos4                    |
| Medios de pago5               |
| Soporte técnico               |
| Portal de pagos7              |
| Tarjeta de crédito / débito13 |
| Billetera Virtual14           |
| Alta de VEP                   |
| Otros medios de pago          |
| Comentario final              |

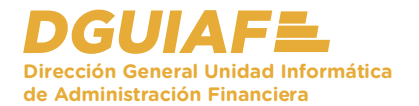

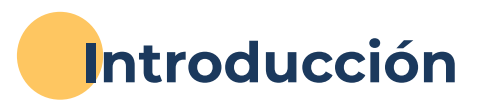

El propósito de este material de lectura es brindar información sobre los medios y procedimientos para abonar la BUI a través de las distintas formas, ya sea presencial o virtual

# Objetivos

- Reconocer los distintos tipos de procedimientos para abonar la BUI, de forma presencial y virtual.
- Conocer los procedimientos que se realizan en el Portal de Pagos y los ATM para abonar una BUI.

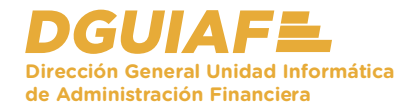

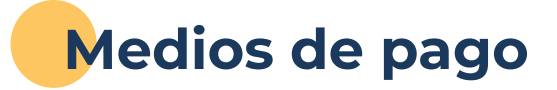

Los medios de pago que se habilitan según la dependencia son los siguientes:

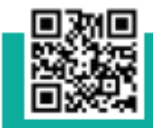

En las cajas de las dependencias del GCBA, a traves del código QR.

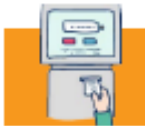

ATM (terminales de autoservicio): A través del código de barras o por el DNI de la boleta, se puede abonar con tarjeta de crédito.

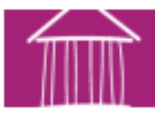

Banco Ciudad, Banco Provincia, Pagofácil y Rapipago: se abona en efectivo en las cajas usando el código de barras de la boleta.

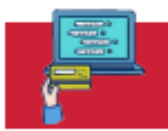

Portal de Pagos de la Dirección General de Tesorería: a través de la plataforma el ciudadano paga su boleta.

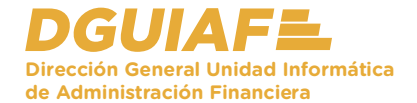

## Soporte técnico

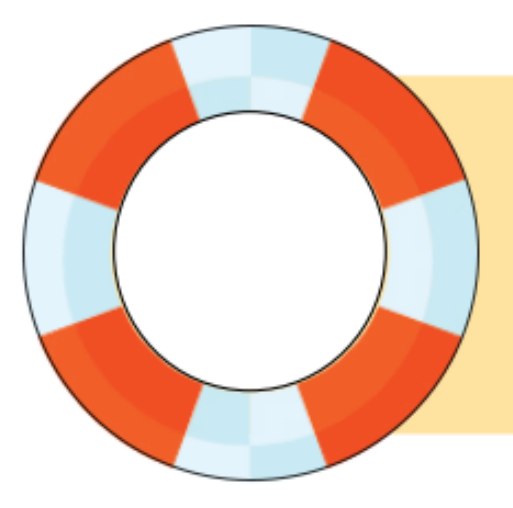

Inconvenientes técnicos: Mesa de Ayuda SIR de la Dirección Gral Unidad Informática de Administración Financiera (DGUIAF). Horarios: Lunes a viernes de 7:30 a 20 hs. Sábados, domingos y feriados de 7:30 a 18 hs Teléfono: 5236-4800 opción 7. Vía email: mesadeayudasir@dguiaf-gcba.gov.ar.

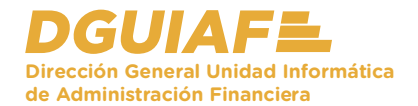

# Portal de pagos

Para que el contribuyente pague las boletas que se encuentran habilitadas para el pago electrónico, seguir los siguientes pasos:

 En la página inicial del sistema, hacer click en el botón Paga una boleta.

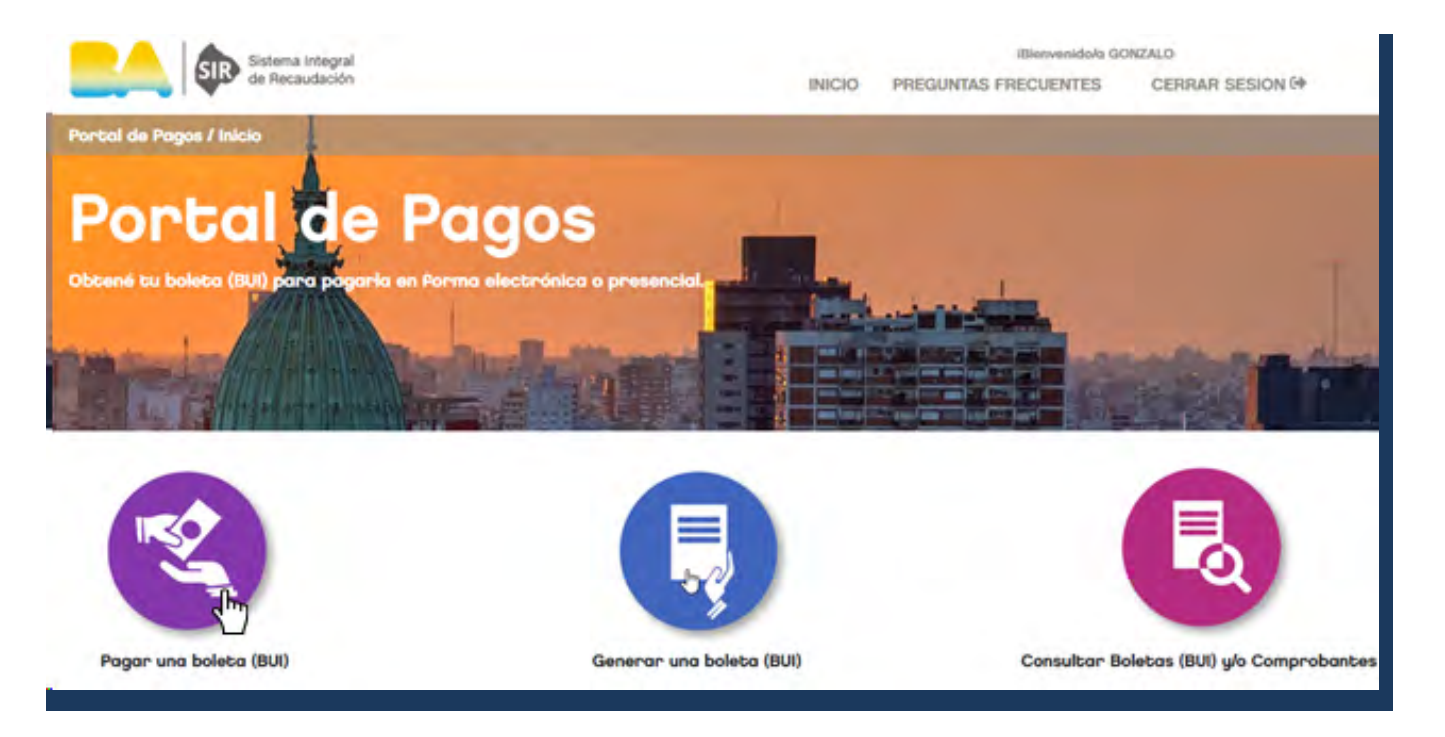

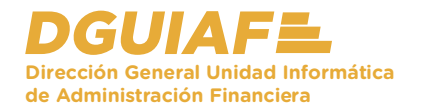

2. Si aún no estas logueado, el sistema redirecciona a una pantalla que permite ingresar a través de la cuenta de Google, Facebook o por correo electrónico.

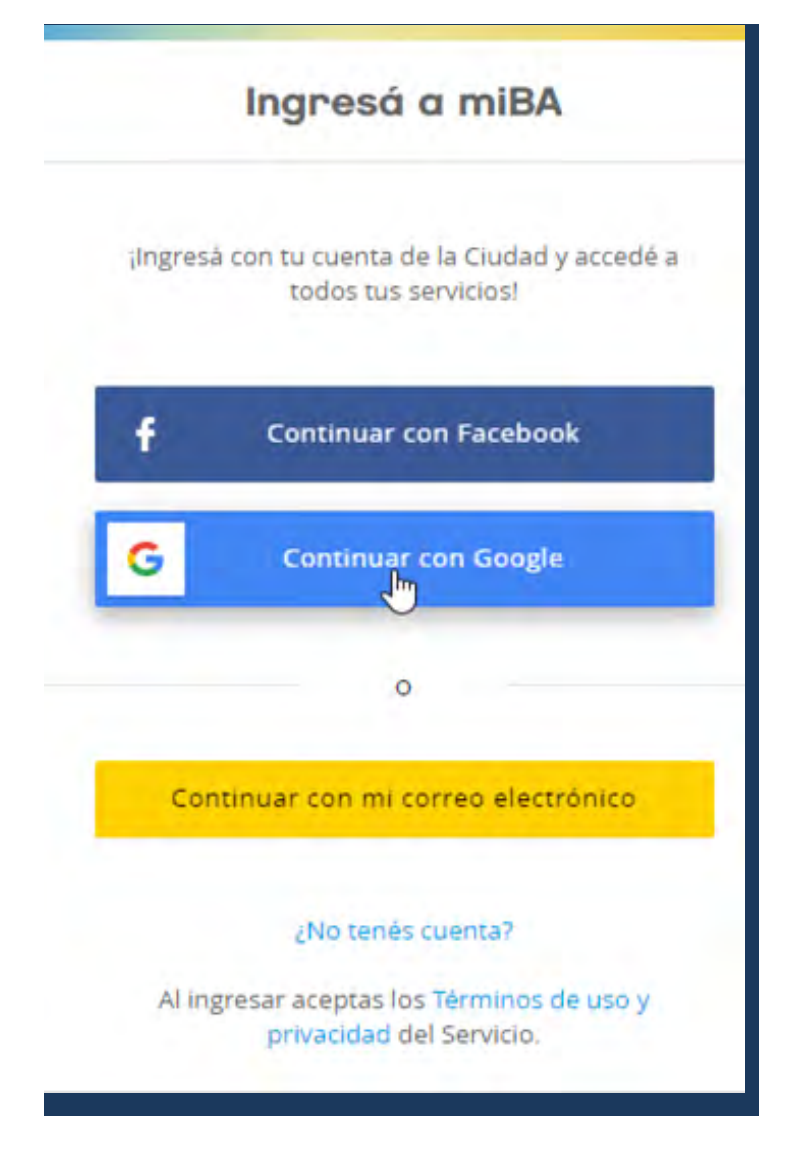

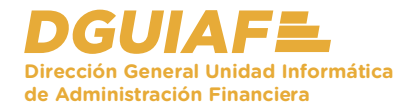

 Si accedes con una cuenta de Google, elegir la cuenta correspondiente. El sistema ingresa automáticamente a la página al hacer click sobre el mail.

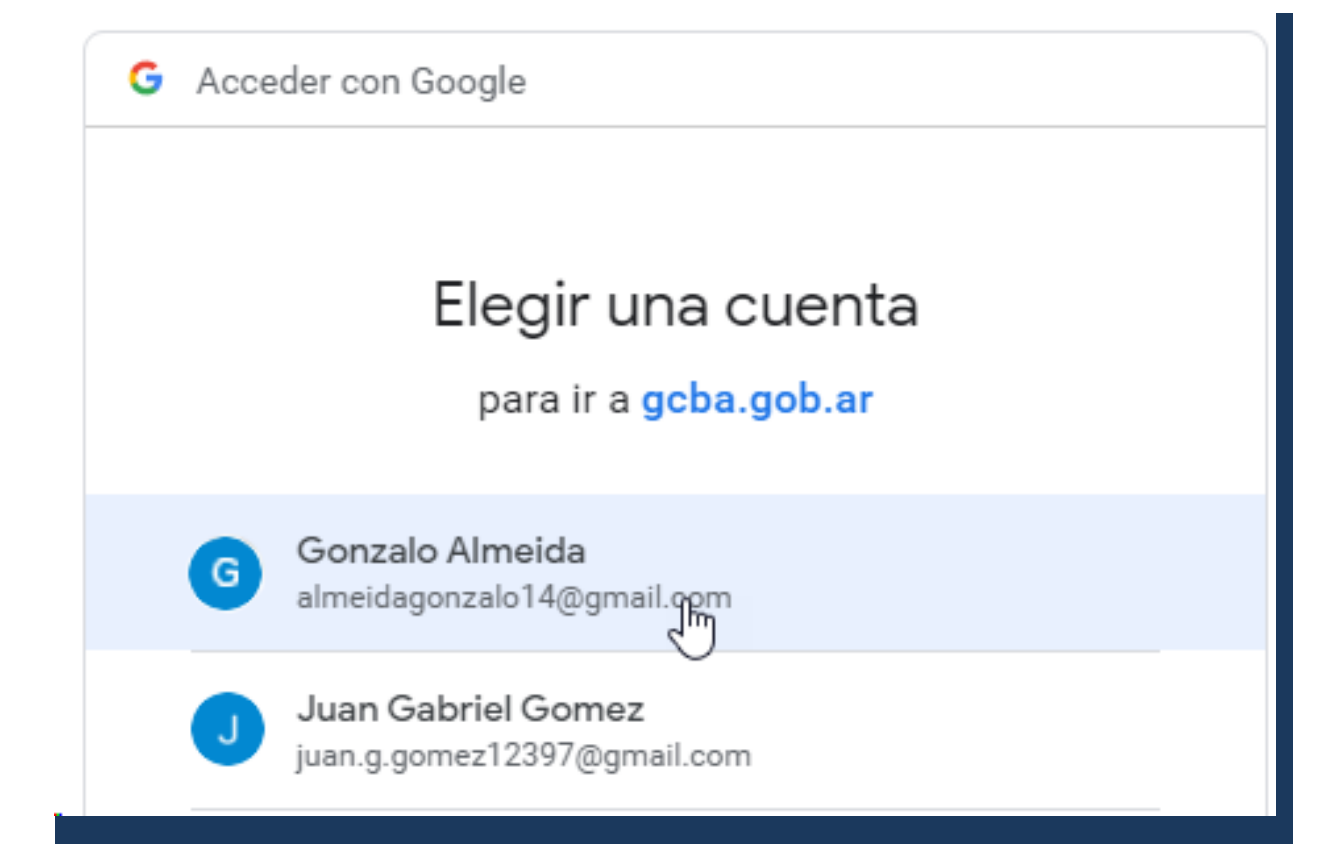

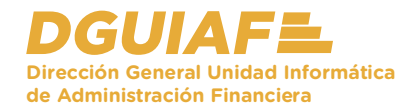

4. Es posible buscar por número de boleta, desde el filtro boletas a pagar. Al estar registrado con tu cuenta, desde el recuadro Mis Boletas, el sistema carga las boletas pendientes automáticamente. Desde la columna acciones, presionar el botón **Pagar**.

| olecas a pagar |                                |                      |               |          |
|----------------|--------------------------------|----------------------|---------------|----------|
|                | Nro. de Boleta (ij: 1919-0022) | 8244;                |               |          |
|                | # Incluir Mis Boletas          |                      |               |          |
|                |                                |                      |               | Buncor   |
| is Boletas     |                                |                      |               |          |
|                | Dependencia                    | Fecha de Vencimiento | Importe Total | Acciones |
| Nro. Boleta    |                                |                      |               |          |
| Nro. Boleta    | Dirección General de Licencias | 05/01/2020           | \$ 975,00     | O Page   |

Desde la columna acciones es posible descargar la boleta.

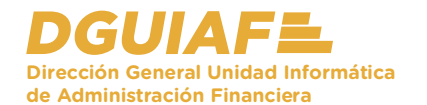

- 5. Se visualiza las diferentes formas de pago que permite el sistema:
  - Tarjetas de crédito y débito
  - $\cdot$  Billetera virtual
  - $\cdot$  Alta de VEP
  - · Otros medios de pago

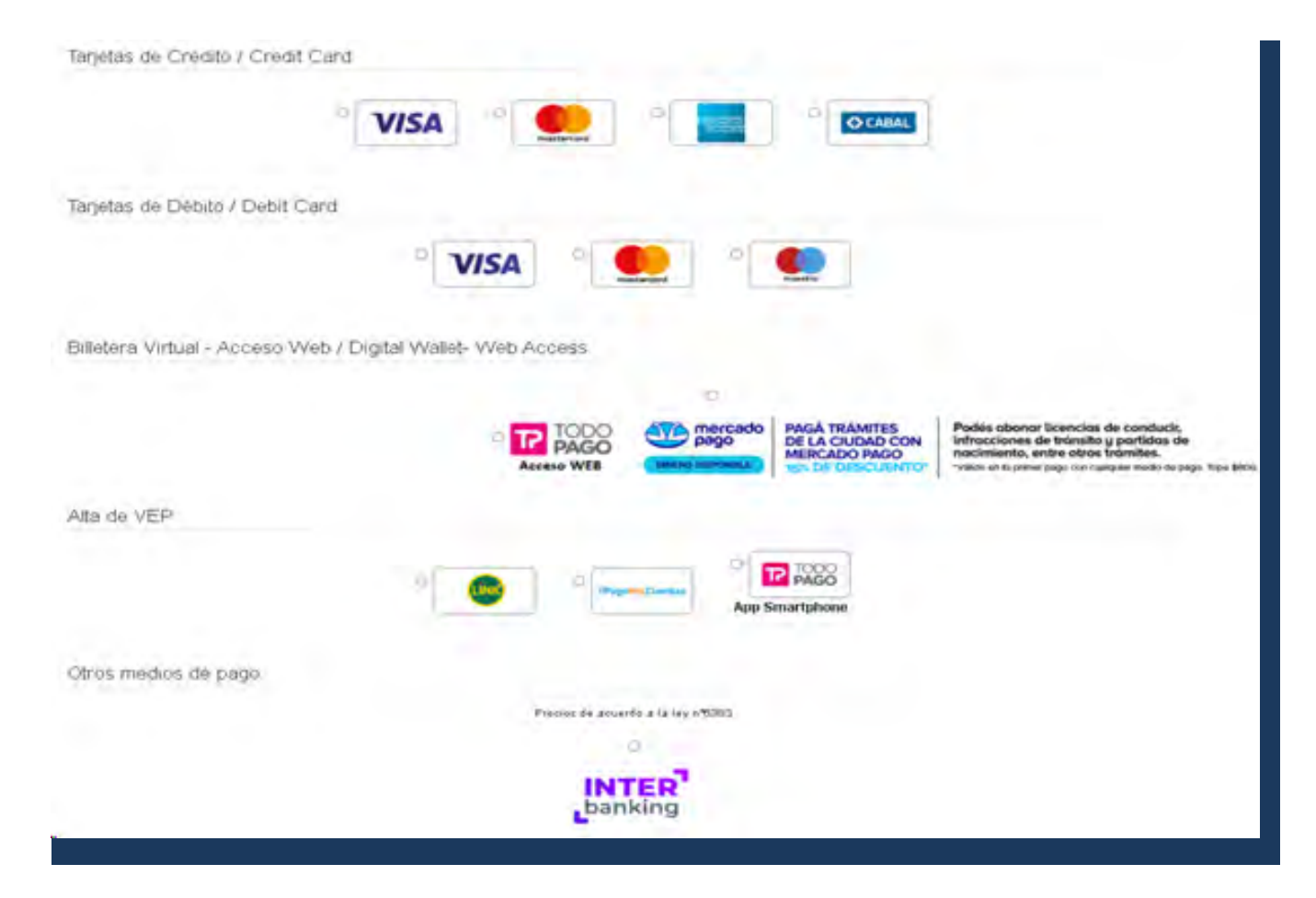

#### Boleta única inteligente // Medios de pago

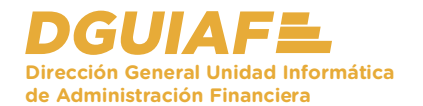

 Al final de la pantalla, se visualiza el tiempo de acreditación según el medio elegido para generar el pago de la boleta. Para finalizar, seleccioná la forma de pago y presionar el botón **Realizar Pago**.

#### Tiempos de acreditación de acuerdo al medio de pago seleccionado:

- Tarjetas de Crédito: en línea. Interbanking; en línea. PagoMisCuentas: en línea. RedLink: en línea. Cupón de Rapipago: 72 hs. hábiles. BA: Boleta para pagar en:
  - Cajeros automáticos del GCBA (ATM): en línea.
  - · Sucursales del Banco Ciudad (por ventanilla) y en Terminales de Auto Servicio (TAS): en línea.
  - Pago Fácil, Rapipago: en línea.
  - Cajas del GCBA: 24 hs.
  - BaPro: 48 hs. hábiles.

Usted podrá continuar con la gestión del trámite a partir de que se encuentre acreditado el pago.

#### Realizar Pago 🐊

Posteriormente, llega un correo electrónico al mail registrado que informa sobre la finalización del pago.

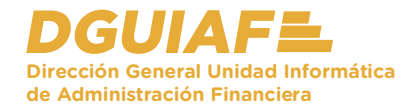

## Tarjeta de crédito / débito

El sistema permite pagar con las tarjetas habilitadas visualizadas en pantalla. Al seleccionar una opción, se habilita la cantidad de cuotas y seleccionar titular de tarjeta.

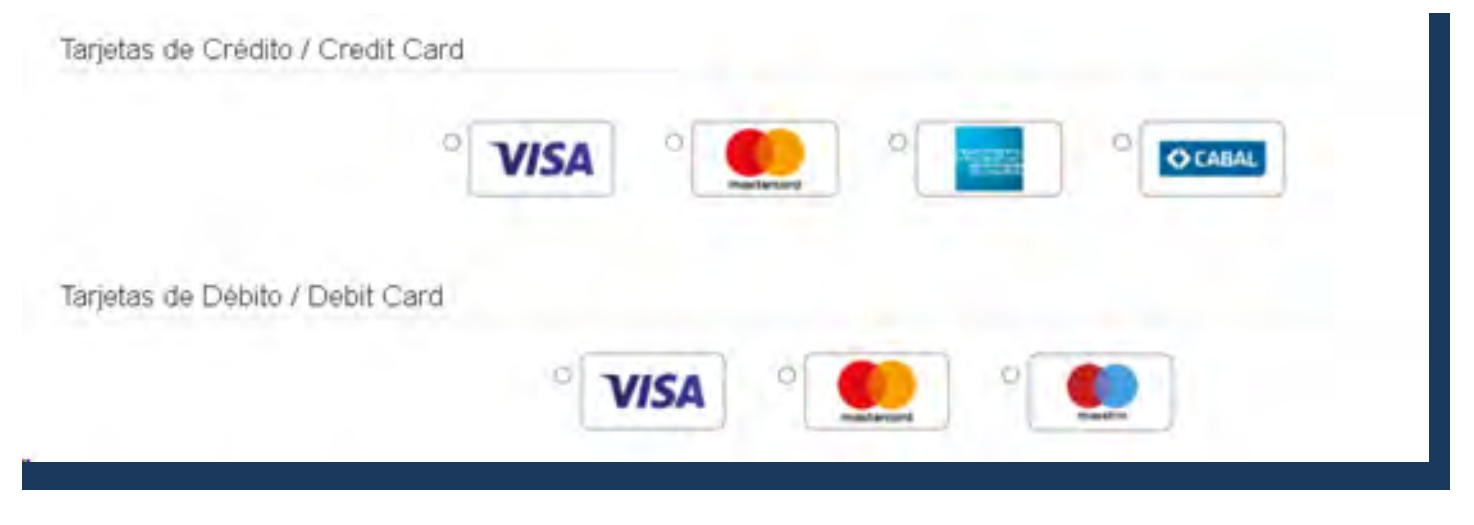

Al finalizar la compra, se recibe un mail indicando la confirmación de la compra.

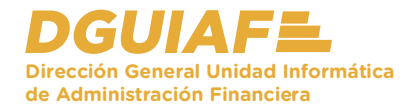

## **Billetera Virtual**

- La billetera virtual es una nueva forma de pago, que permite el pago de forma online a través de:
  - Todo pago
  - Mercado pago

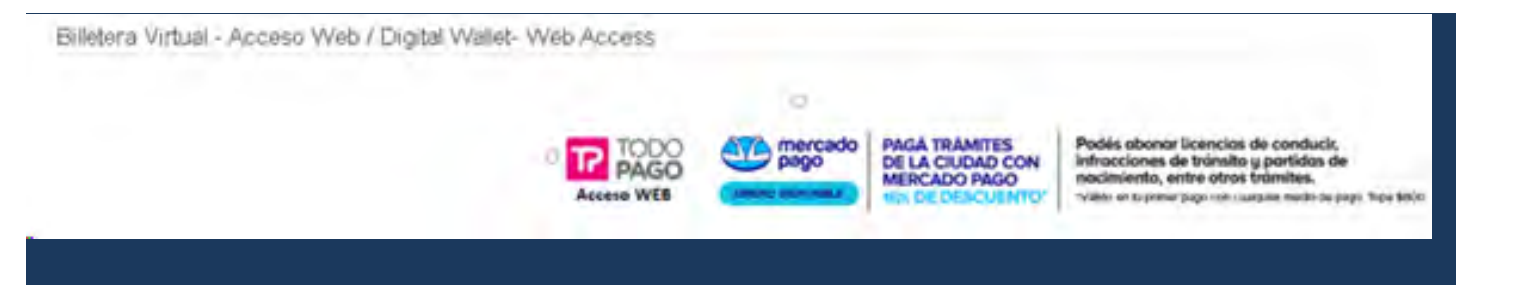

Para ingresar el pago por este medio, es necesario tener usuario y contraseña en ambas cuentas.

En todo estas vos

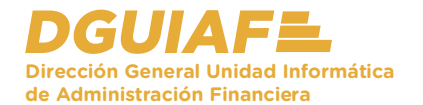

2. Al ingresar a Todo pago, el sistema despliega una nueva ventana emergente donde debe ingresar email y contraseña. Una vez ingresado, presionar el botón **Ingresar**.

| P TODO                                   | *                                                                                                    |                                                                                                 |
|------------------------------------------|----------------------------------------------------------------------------------------------------|-------------------------------------------------------------------------------------------------|
| PAGO                                     |                                                                                                    |                                                                                                 |
| gresă con su Billetera Vistual Todo Pago |                                                                                                    |                                                                                                 |
| E-mail                                   |                                                                                                    | o Unitario                                                                                      |
| Contraseña.                              |                                                                                                    | 00                                                                                              |
| Ingrear                                  |                                                                                                    | 1.0.000                                                                                         |
| Olvidii mi commerta                      |                                                                                                    |                                                                                                 |
| fire strate                              |                                                                                                    | 1.0                                                                                             |
|                                          |                                                                                                    |                                                                                                 |
|                                          |                                                                                                    |                                                                                                 |
|                                          |                                                                                                    |                                                                                                 |
|                                          |                                                                                                    |                                                                                                 |
|                                          |                                                                                                    |                                                                                                 |
|                                          | preside con su Billmana Vistual Todo Pago<br>E-mail<br>Contraseña<br>Negener<br>Okali na contraseña<br>Esejutate | Processor   *     Provide   *     ContraseNa   *     Data in a contraseNa   *     Brighters   * |

Buenos Aires Cludad

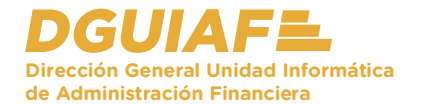

3. En la parte superior, se visualizan las tarjetas que registro en "Todo Pago" y que están habilitadas por el GCBA para realizar la transacción.

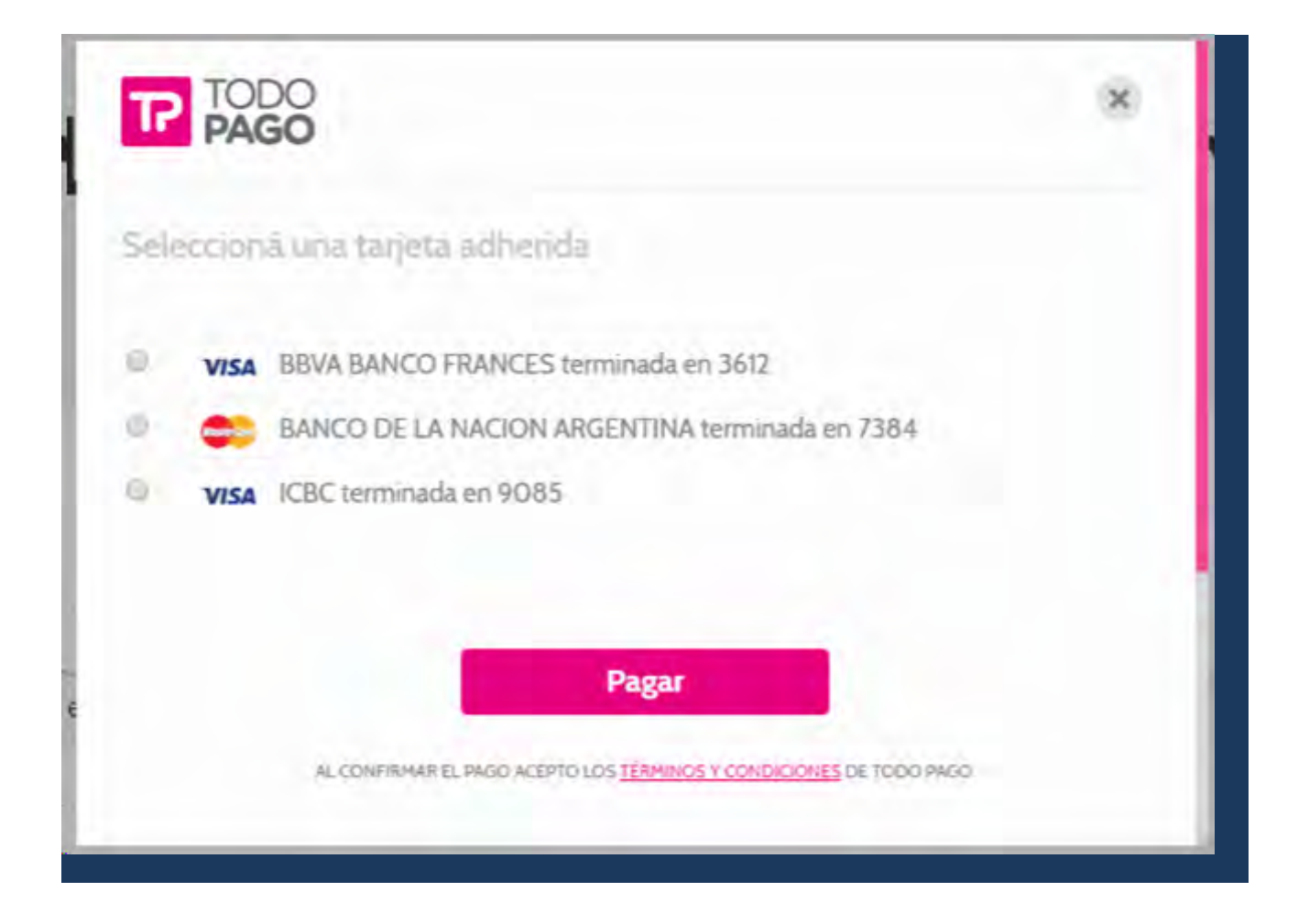

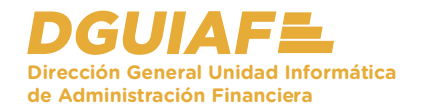

4. En la parte inferior, se visualizan otras tarjetas registradas en "Todo pago" a diferencia de que estas últimas no se encuentran habilitadas por el GCBA para realizar la transacción. De la parte superior, elegir una de las tarjetas habilitadas y presionar el botón **Pagar**.

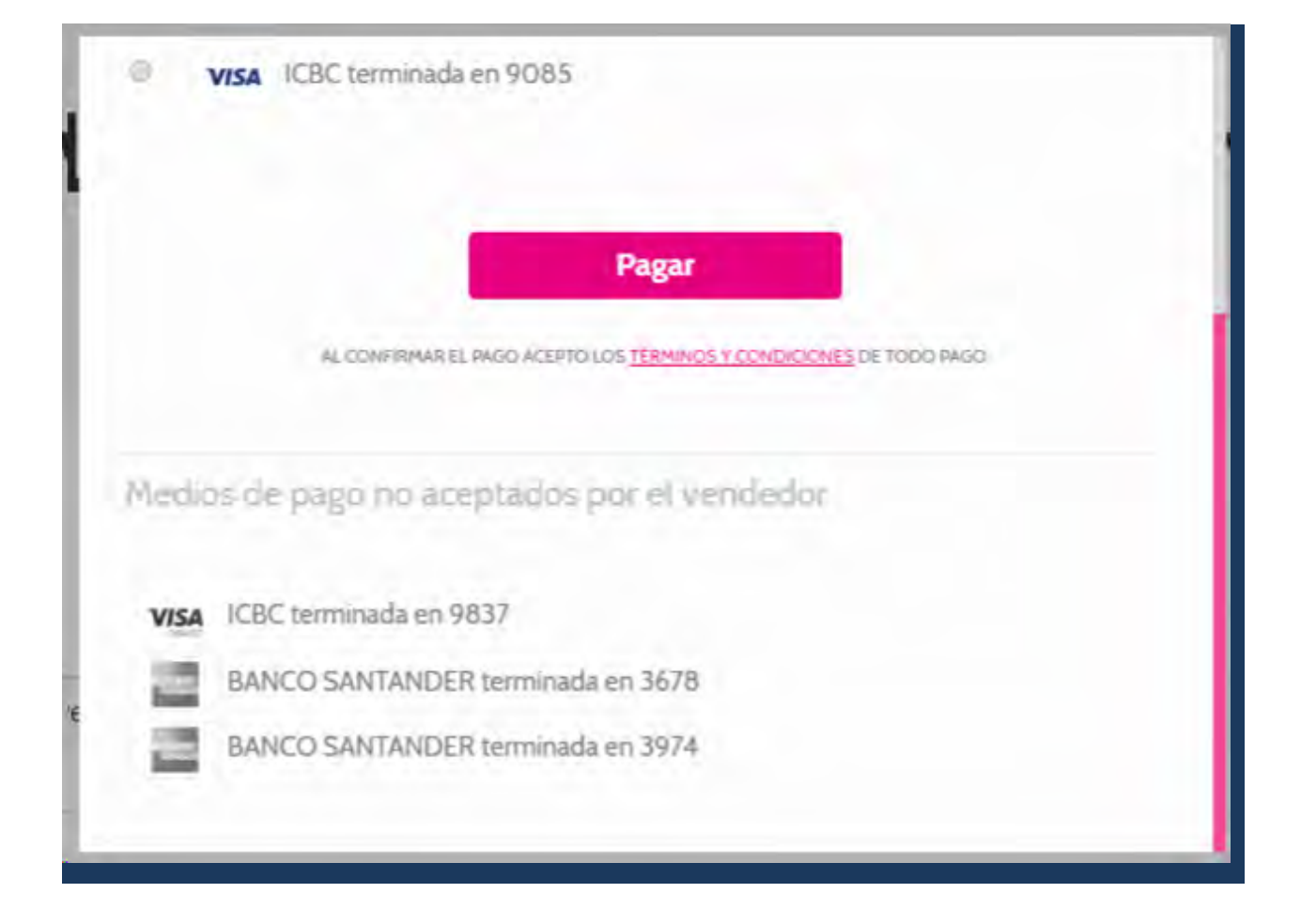

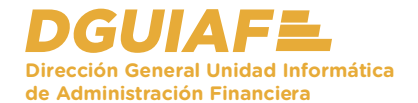

5. Se cierra la ventana emergente y se muestra un cartel informando que la transacción ha sido APRO-BADA.

| Buenos Aires Ciudad        |                                                                                                    | En todo estas vo |
|----------------------------|----------------------------------------------------------------------------------------------------|------------------|
| icio Tramilies             |                                                                                                    |                  |
|                            | La transacción ha sido APROBADA                                                                                          |                  |
|                            | Su operación fue realizada con éxito!<br>Para su control usted recibirá en instantes un e-mail con los datos de su pago. |                  |
| Nombre:                    | Comprador2 BSA                                                                                                    |                  |
| E-Mail:                    | lorena84i96@gmail.com                                                                                                    |                  |
| Fecha / Hora:              | 17/10/2019 12:28:00                                                                                                    |                  |
| Código de Operación:       | 01-6413990c+a017-4556-bccl7-09455d3cDe29                                                                                 |                  |
| Código de<br>Autorización: | 152819                                                                                                    |                  |
| Código Decidir:            | 8307155                                                                                                    |                  |

A través del mail, recibirás el comprobante de pago con el resultado de la transacción.

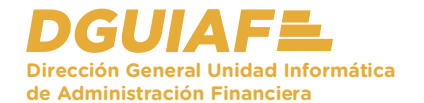

 Al elegir la opción Mercadopago, emerge la ventana para efectuar el pago, presionando el botón Pagar.

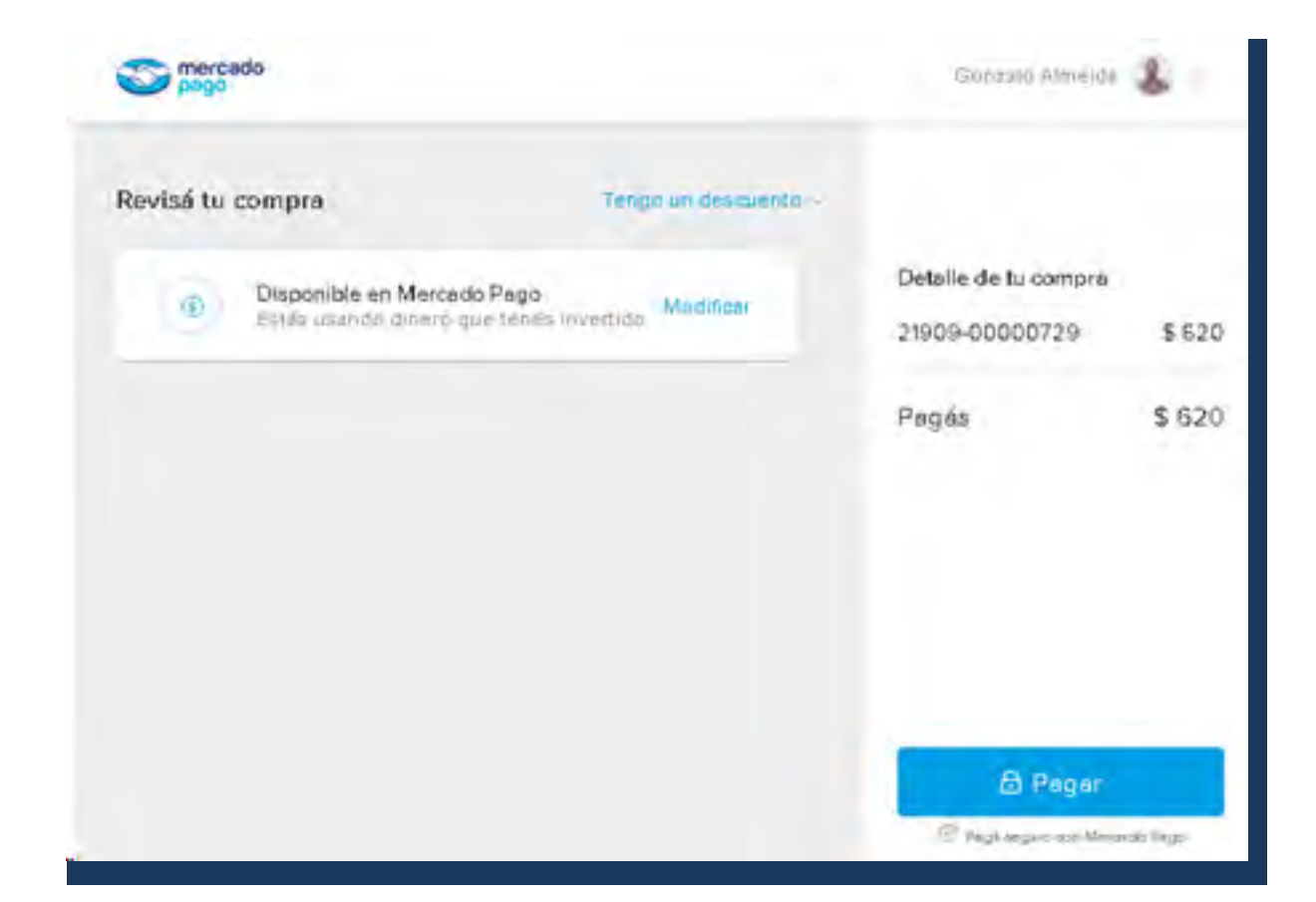

Mediante el botón **Modificar** es posible cambiar el medio de pago para este ejemplo se utiliza la plata en la cuenta de MP.

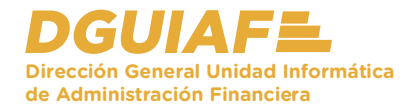

## Alta de VEP

Para el alta de VEP, es posible elegir diferentes tipos de medios:

- $\cdot$  Homebanking
- Pago mis cuentas
- Todo Pago App Smartphone

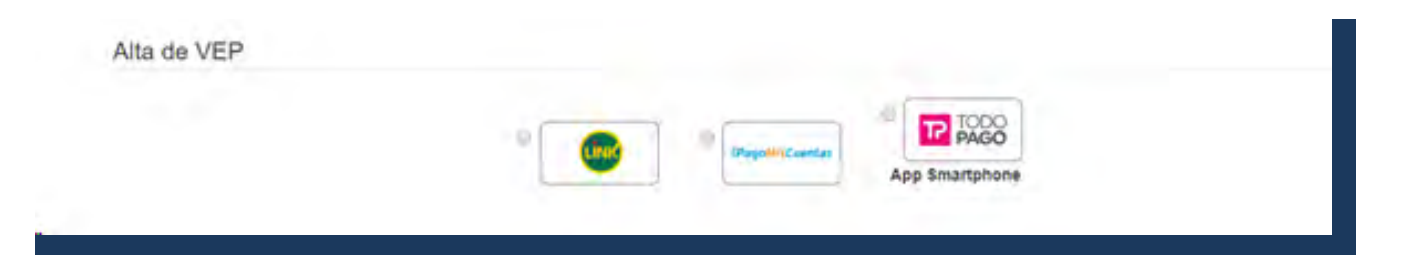

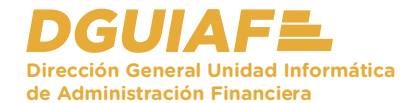

 El sistema genera un VEP para que continúe con el pago desde su celular con la opción Todo pago – App Smartphone.

| 1                                  |
|------------------------------------|
|                                    |
|                                    |
| a short docts all can be usually a |
|                                    |

Si se elige pago mis cuentas, es necesario elegir el banco con el cual se efectuará el pago.

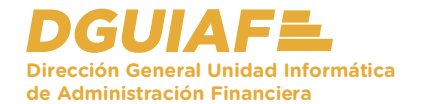

2. Desde el celular, ingresar a la aplicación TODO PAGO PEI. Ingresar la contraseña y presionar **Iniciar sesión**.

|                       | Usuario GCBA          | 0                 |
|-----------------------|-----------------------|-------------------|
| Olvidó mí contraserla | -                     |                   |
|                       | Iniciar sesión        |                   |
|                       | ¿No sos Usuario GCBA? |                   |
|                       |                       | GENERA UN TOKEN 3 |
|                       |                       |                   |

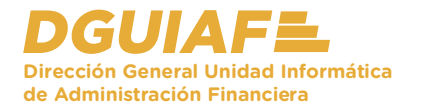

3. Una vez registrado, se visualiza el menú de acciones en la aplicación. Presionar la opción **Pago de servicios**.

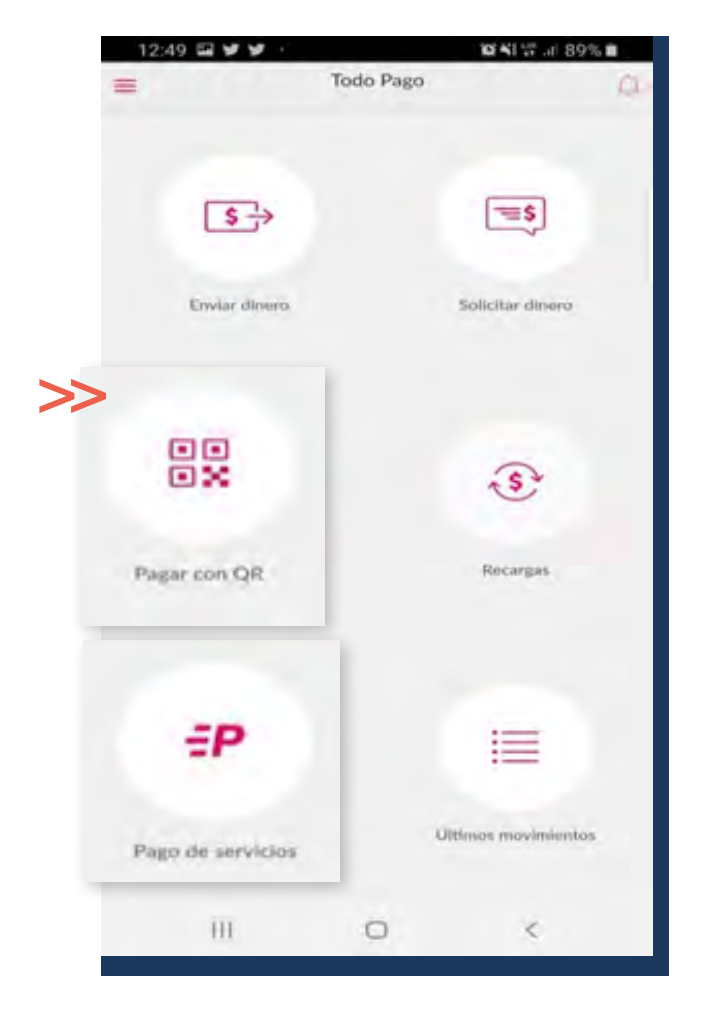

>>> Es posible pagar a través del código del QR.

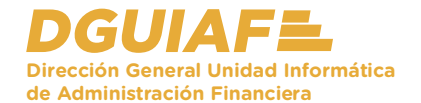

 Se visualiza la deuda bajo el concepto de GCBA No Tributarios.
Seleccionar para continuar con el pago.

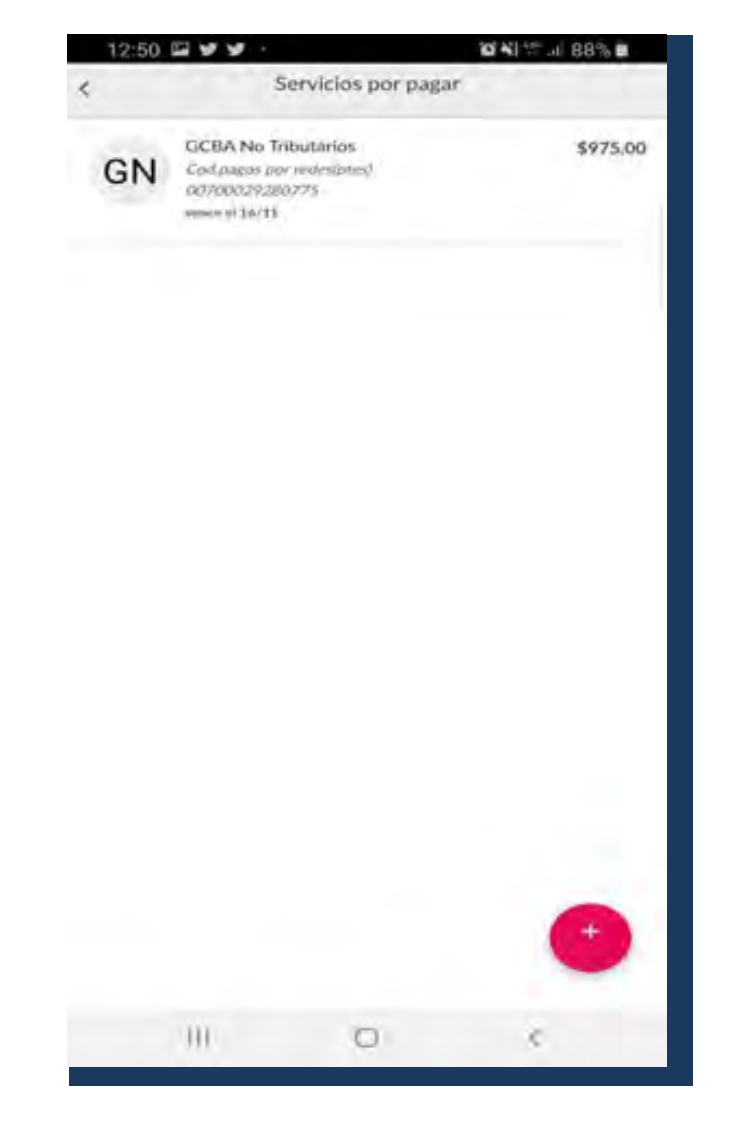

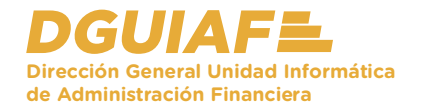

5. En la flecha desplegable, seleccionar la tarjeta de crédito correspondiente habilitadas para el pago.

|                         |                                                 | N N H     | 88% 🖬 |
|-------------------------|-------------------------------------------------|-----------|-------|
| ¢                       | Confirma                                        | r tu pago |       |
| GN                      | GCBA No Tributarlo                              | 5         |       |
| Cod.p<br>00700<br>Vence | agos por recheigheig<br>2029/280775<br>el 18/31 |           |       |
| 8                       |                                                 |           | -     |
| Total a                 | i pagar                                         | \$97      | 5,00  |
|                         |                                                 |           |       |
|                         |                                                 |           |       |
|                         |                                                 |           |       |
|                         |                                                 |           |       |
|                         | Paj                                             | sar       |       |

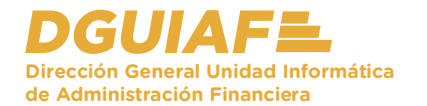

 Se habilita una ventana emergente, donde muestra las tarjetas de crédito o débito para el pago. Seleccionar una para continuar.

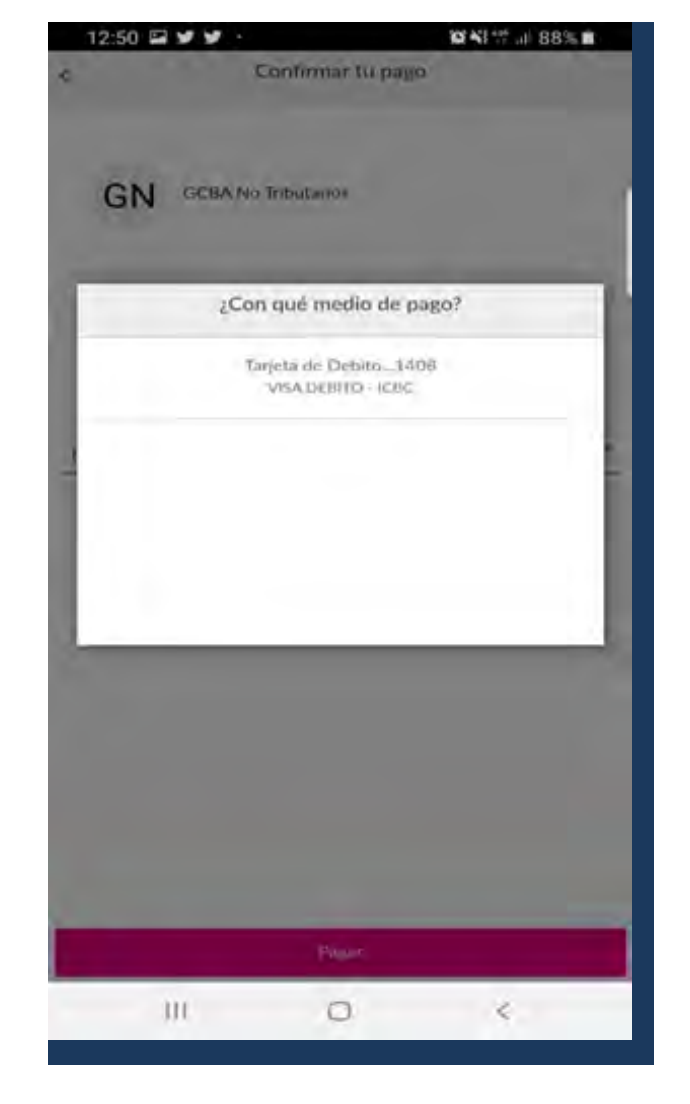

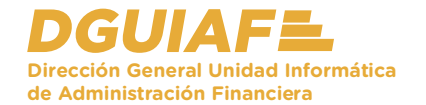

 El sistema retoma la pantalla anterior, donde actualiza la pantalla con la tarjeta elegida. Presionar
Pagar para finalizar.

| ¢.                   |                                            | Confirmar tu pag | 0        |
|----------------------|--------------------------------------------|------------------|----------|
| G                    | GCBA N                                     | ) Tributarios    |          |
| Cod<br>0070<br>Versi | pages per minis)<br>0029280775<br>FH 16/11 | 2001             |          |
|                      | arjeta de Debit<br>ISA DEBITO - ICE        | 01408<br>9C      | ÷        |
| Total                | a pagar                                    |                  | \$975,00 |
|                      |                                            |                  |          |
|                      |                                            | Pagar            |          |
|                      | -01                                        | 0                | *        |

12 KI \*\*\* ... 88° .

12:50 🖬 🛩 🛩 -

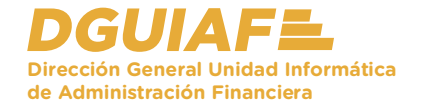

8. Se visualiza un mensaje informando el pago exitoso. Presionar **Finalizar**.

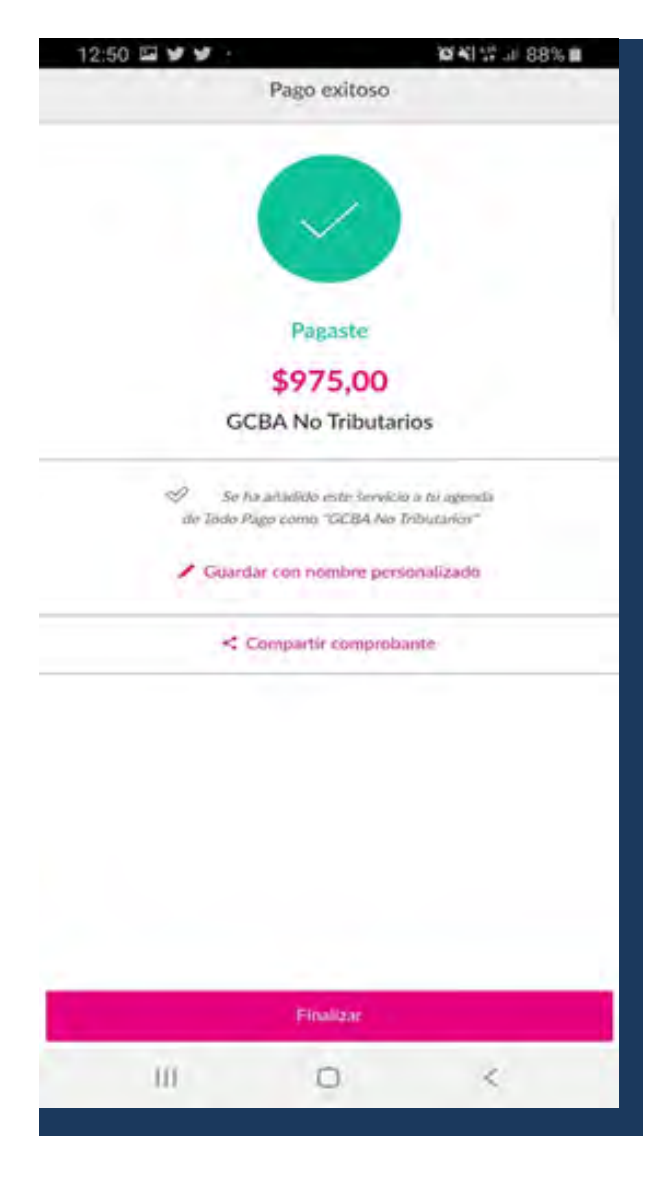

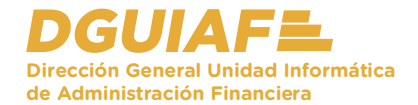

## Otros medios de pago

1. Interbanking: Es un servicio de transmisión electrónica de datos derivados de operaciones de transferencias generados por clientes de distintas instituciones Bancarias que se encuentran adheridas a la red de Banca Electrónica.

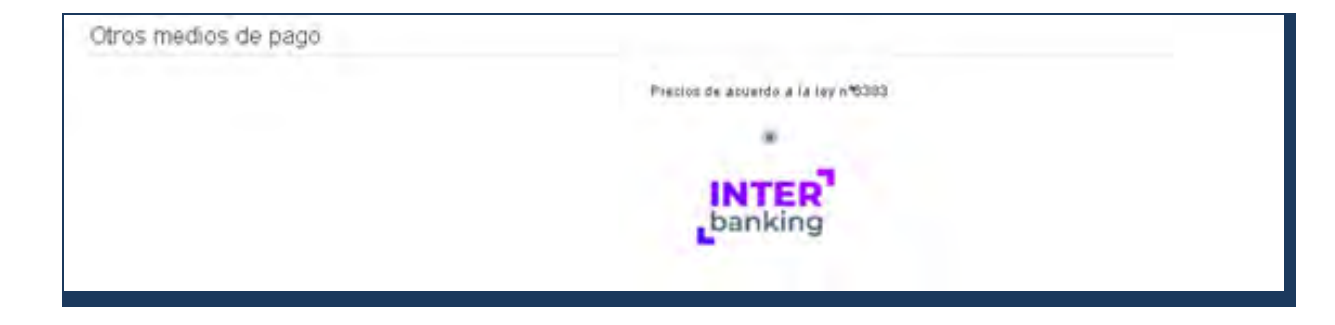

2. Ingresar a la página de interbanking, y desde la página, presionar el botón Ingresá en la parte superior derecha de la pantalla.

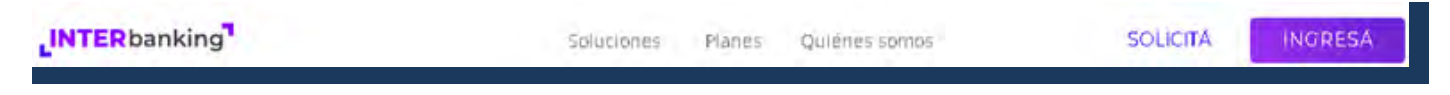

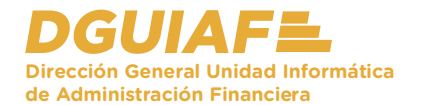

 Desde el ítem de menú Transferencias, presionar Pre Confección BtoB y luego Pagos pendientes.

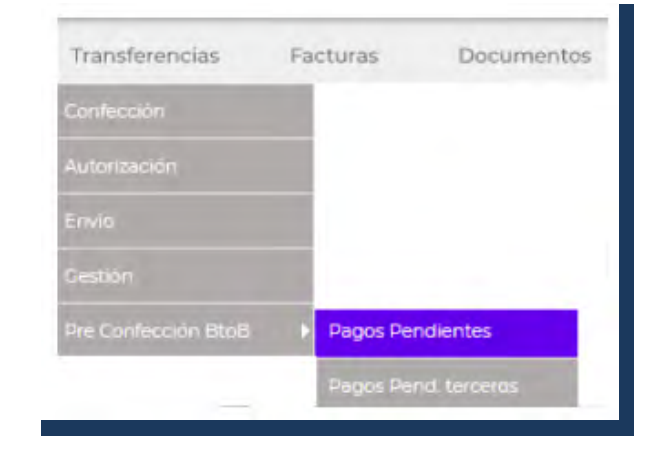

Preconfección | BtoB | Pagos Pendientes Propios

4. Se enlistan los pagos pendientes sin vencer. Seleccionar aquellos a abonar, mediante el check box de la izquierda. Para continuar, presionar el botón **Crear transferencia**.

|   |                                    | The second second second second second second second second second second second second second second second se | panel and | The second second |            |            | The second    |     |
|---|------------------------------------|----------------------------------------------------------------------------------------------------|-----------|-------------------|------------|------------|---------------|-----|
| 0 | Comunidadd PreConfecciónn (QABANK) | cta vendedor I : Prueba Pega Cuit                                                                               | 1538,55   | 5432133           | 12/06/2020 | Compra     | Habilitado    | (0  |
|   | Comunidadd PreConfecciónn (QABANK) | cta vendedor I - Prueba Pega Cult                                                                               | 1000,00   | 11311             | 12/06/2020 | Compra DEC | Habilitado    | R   |
|   | Comunidadd PreConfecciónn (QABANK) | cta vendedor i Prueba Moneda                                                                                    | 1.538,55  | 54321             | 12/06/2020 | Compra     | Habilitado    | (   |
|   | Comunidadd PreConfecciónn (QABANK) | cta vendedor i Prueba Moneda                                                                                    | 1000,00   | um                | 12/06/2020 | Compra DEC | Habilitado    | (   |
|   | Comunidadd PreConfecciónn (QABANK) | cta vendedor i Prueba Moneda                                                                                    | 1538,55   | 54320             | 12/06/2020 | Compra     | Habilitado    | (   |
|   | Comunidadd PreConfecciónn (QABANK) | cta vendedor I. Prueba Moneda                                                                                   | 1000,00   | mm                | 12/06/2020 | Compra DEC | Habilitado    | (   |
|   | Comunidadd PreConfecciónn (QABANK) | cta vendedor I - Prueba Moneda                                                                                  | 1.538,55  | 54321             | 12/06/2020 | Compra     | Habilitado    | (   |
|   | Comunidadd PreConfecciónn (QABANK) | cta vendedor I. Prueba Moneda                                                                                   | 1.000,00  | mm                | 12/06/2020 | Compra DEC | Habilitado    | (   |
|   | Comunidadd PreConfecciónn (QABANK) | cta vendedor i Prueba Moneda                                                                                    | 1.538,55  | 54321             | 12/06/2020 | Compra     | Habilitado    | (   |
|   |                                    |                                                                                                    |           |                   |            | VOLVER C   | REAR TRANSFER | ENG |

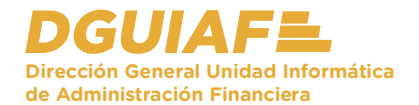

5. Seleccionar la cuenta de débito correspondiente mediante la flecha desplegable, y presionar el botón **Seguir**.

| Selección cta débito     |                                                                                                    | Datos obligatorios |
|--------------------------|----------------------------------------------------------------------------------------------------|--------------------|
| Importe Total:           | 1580.55                                                                                                    |                    |
| Fecha de Alta:           | 36/02/000                                                                                                    |                    |
| Cantidad Transferencias: | 1                                                                                                    |                    |
| Cuenta de Débito:        | CSeleccone> V V CSeleccone> V Hapa cic sebre cada campo para seleccionar respectivamente: Banco. Tipo de Cuenta. Honeda y Nro. de la Cuenta emisora de los fondos. |                    |
|                          |                                                                                                    | VOLKOR SECOLIN     |
|                          |                                                                                                    | 1                  |

6. Para confirmar la transferencia, presionar el botón **Aceptar**.

| Importe Total:           | 1538,55                                             |          |
|--------------------------|-----------------------------------------------------|----------|
| Fecha de Alta:           | 26/05/2020                                          |          |
| Cantidad Transferencias: | t                                                   |          |
| Cuenta de Débito:        | Bce Bio - CC - \$ - 34203500965<br>2000223732 - Bio |          |
|                          |                                                     | CANCELAR |
|                          |                                                     |          |

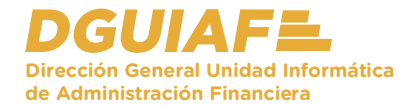

7. Hacer click en el botón **Autorizar**, y luego **Enviar**.

| LOTE     FECHA     TIPO     CUENTA DEBITO     HMP     CANT     ESTADO     ACCIÓN       338     36/05/000     Bio8     Bio8     2000237532 - Bio     1200     1     Centrecionade     Q       VOXVOR     Alfabari     Automizant     Automizant                                                                                                    | Transferencias | FEDHA<br>26/05/2020 | Bite         | CUENTA DÉBITO<br>Reo Rie - CC - \$ - 34203500965<br>20002237752 - Rie | IMP. CANT. ESTADO. FIRMANTES/A<br>1200 1 Autoritada - Pascua,<br>Intere<br>VOINCE DURINE AUTORIZADON DAVARE MUCA TRANSFO |
|----------------------------------------------------------------------------------------------------|----------------|---------------------|--------------|-----------------------------------------------------------------------|----------------------------------------------------------------------------------------------------|
| LOTE     FECHA     TIPO     CUENTA DEBITO     HHP     CANT     ESTADO     ACCION       3938     26052020     Bielá     200023752 - Bielá     1200     1     Centecconade     Q       VOXER     Allabari     Allabari     Allab                                                                                                    | Transferencias | FECHA<br>26/05/2020 | TIPO<br>Bxx8 | CUENTA DÉBITO<br>Reo Rio - CC - \$ - 34203500965<br>2000223752 - Rio  | IMP.   CANT.   ESTADO.   FIRMANTES A<br>1200 1 Autoritada - Pascua,<br>Irane                                             |
| IDTE     FECHA     TIPO     CUENTA DEBITO     HMP     CANT     ESTADO     ACCION       3 938     26/05/000     Bio8     Bio0 Ris-CC-1-3-3420300045     1200     1     Confeccionade     Q       volvori     AIRAAR     AUTORIZATING - Bio     1200     1     Confeccionade     Q       Transferencias     IDTE     FECHA     TIPO     CUENTA DEBITO     IMP:     CANT     ESTADO     FIRMANTES ACCIO                                                                                                    | Transferencias | FECHA               | TIPO         | CUENTA DÉBITO                                                         | IMP.   CANT.   ESTADO   FIRMANTES A                                                                                      |
| IDTE     FECHA     TIPO     CUENTA DEBITO     HMP     CANT     ESTADO     ACCION       3938     2605/2020     Bio8     Bio9     2000223752 - Bio     1200     1     Confeccionade     Q       VOXICI     AHILAR     AUTOHIZAR     MUICA TRANSFERICIA     Intera transferencias     Intera transferencias     Intera tra transferencias     Intera tra tra trans | Transferencias |                     |              |                                                                       |                                                                                                    |
| IDTE     FECHA     TIPO     CUENTA DEBITO     IMP     CANT     ESTADO     ACCIÓN       338     26/05/000     Bio6     Bio6     2000223752 - Bio     1200     1     Confeccionade     Que       VONOR     AMAGINE     AUDIA TRANSFERICIA     VONOR     AMAGINE     NUCIA TRANSFERICION                                                                                                    |                |                     |              |                                                                       | 1                                                                                                    |
| IDTE     FECHA     TIPO     CUENTA DEBITO     IMP     CANT     ESTADO     ACCION       938     36/06/2020     Bio6     Bioc Ris - CC - \$- \$4203500465     1200     1     Confeccionade     Q                                                                                                    | -              |                     |              |                                                                       | VOLVER ANULAR AUTORIZAR MUEVA TRANSPERI                                                                                  |
| B LOTE   FECHA   TIPO   CUENTA DEBITO   IMP   CANT   ESTADO   ACCION                                                                                                    | 808            | 26/05/2020          | Bioð         | Bco Rio - CC - \$ - 34203500965<br>20002231752 - Rio                  | 1200 1 Confeccionade                                                                                                    |
|                                                                                                    |                |                     |              | CUENTA DEBITO                                                         | LIMM: LOANT LESTADO LAC                                                                                                  |

8. Por último, ingresar la clave de transferencia y presionar **Enviar**.

| CONFIRMAR CLAVE |  |
|-----------------|--|
|                 |  |
| CANCELAR ENVIAR |  |
| +               |  |
|                 |  |

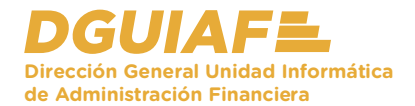

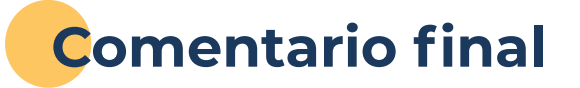

Has finalizado el recorrido a través de los conceptos asociados a los medios de pago de una BUI correspondiente al curso Boleta Única Inteligente.

A continuación se muestra un resumen de lo más importante:

### Formas de pago

- Tarjeta de crédito / debito.
- Billetera virtual.
- Alta de VEP.
- Otros medios de pago.

#### Portal de pagos

A través de la opción pagar una boleta, el sistema permite los distintos medios de pago habilitados, ya sea con tarjeta o de forma online.

# ¡Hasta la próxima!